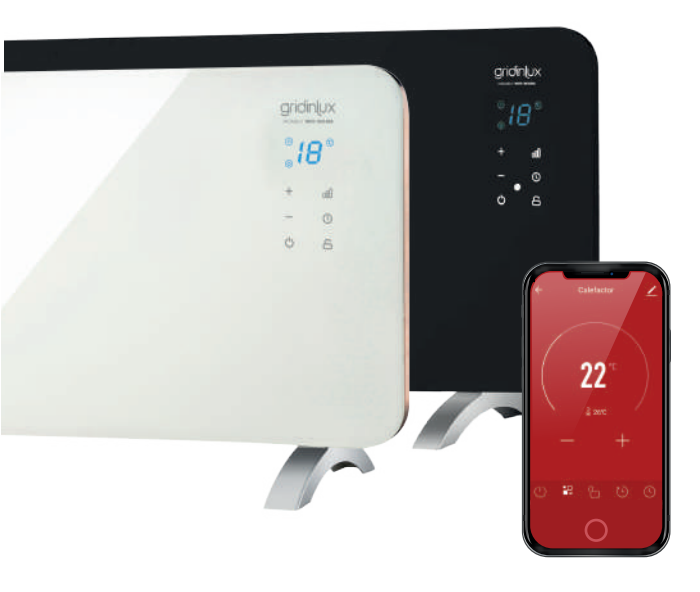

# GIOINUX HOMELY WIFI-WARM SERIES

#### **CONTROLLO DA APP**

Attraverso l'app avrai il controllo totale e assoluto di tutta l'attività di questo smart device.

Di seguito riportiamo in dettaglio la guida completa per conoscere tutti i vantaggi e trarne il massimo.

\*Questa è una guida orientativa soggetta ad aggiornamenti dell'applicazione. Potrebbero esserci modifiche agli screenshot a causa di questi aggiornamenti.

Download on the App Store

1

## **SCARICA L'APP E REGISTRATI**

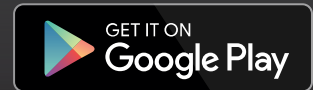

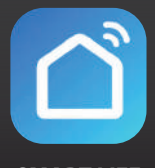

**SMART LIFE** 

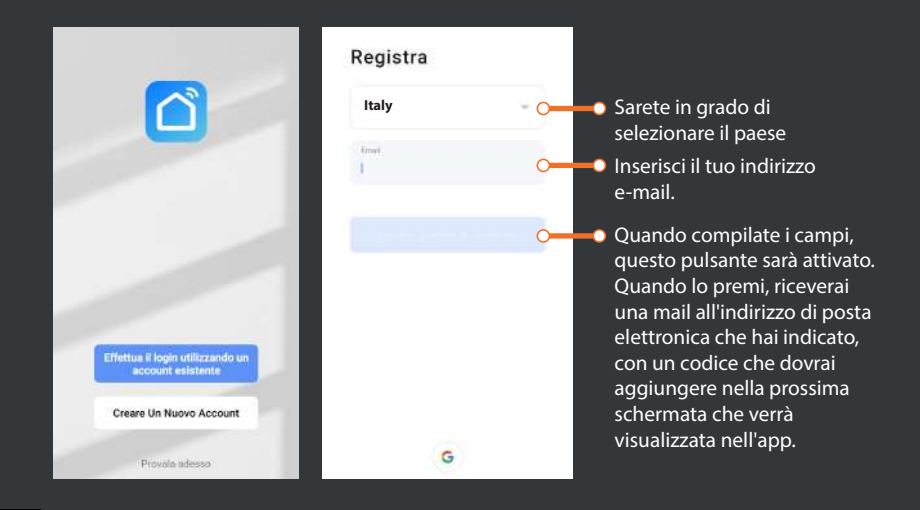

# HOMELY WIFI-WARM SERIES

Se non riesci a collegare il dispositivo, vai alla pagina successiva.

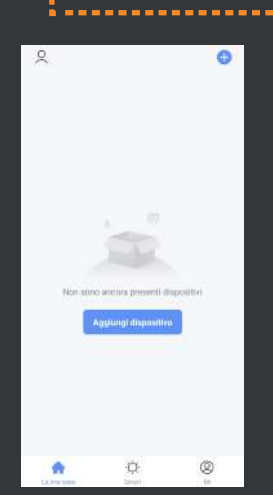

gridinux

Apri l'app SMART LIFE per la prima volta e premi il pulsante "AGGIUNGI DIPOSITIVO".

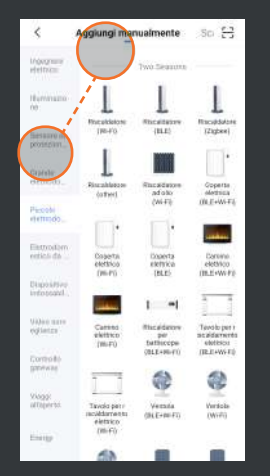

Selezionare la famiglia "PICCOLO ELETTRODOMESTICO" guindi premere "RISCALDATORE (Wi-Fi)". Se richiesto, accetta i permessi.

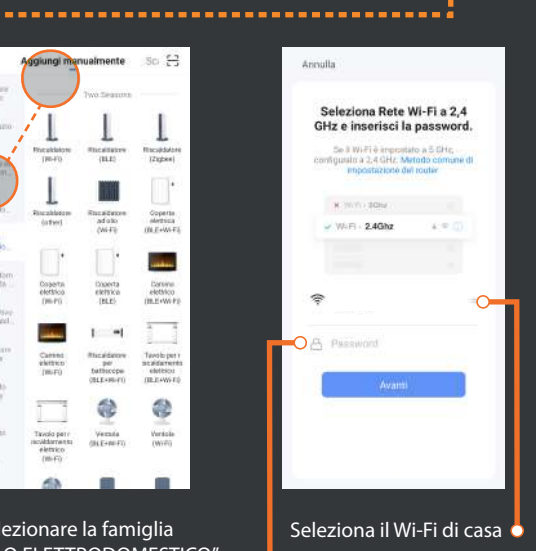

Aggiungi la tua password e premi "AVANTI"

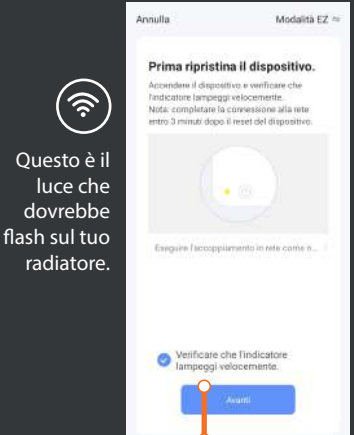

Premi se l'icona WIFI 🔶 , lampeggia sul tuo radiatore. Se non sta lampeggiando, tenete premuto il pulsante POTENZA 00 , finché non emette un segnale acustico e aspettate qualche secondo.

Annulla Aggiunta dispositivo... Assicurarsi che il segnale Wi-Fi sia

Avvicinatevi al dispositivo e aspettate che il processo sia completato.

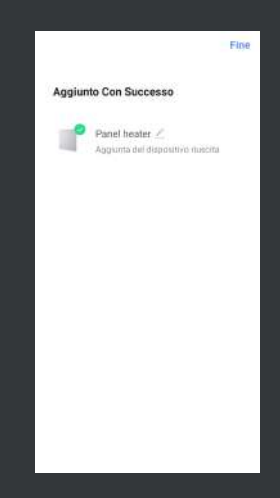

Se tutto è corretto, sarai informato che la squadra è stata aggiunta con successo. In caso contrario, segui i passi della prossima pagina.

# gridinux

## HOMELY WIFI-WARM SERIES

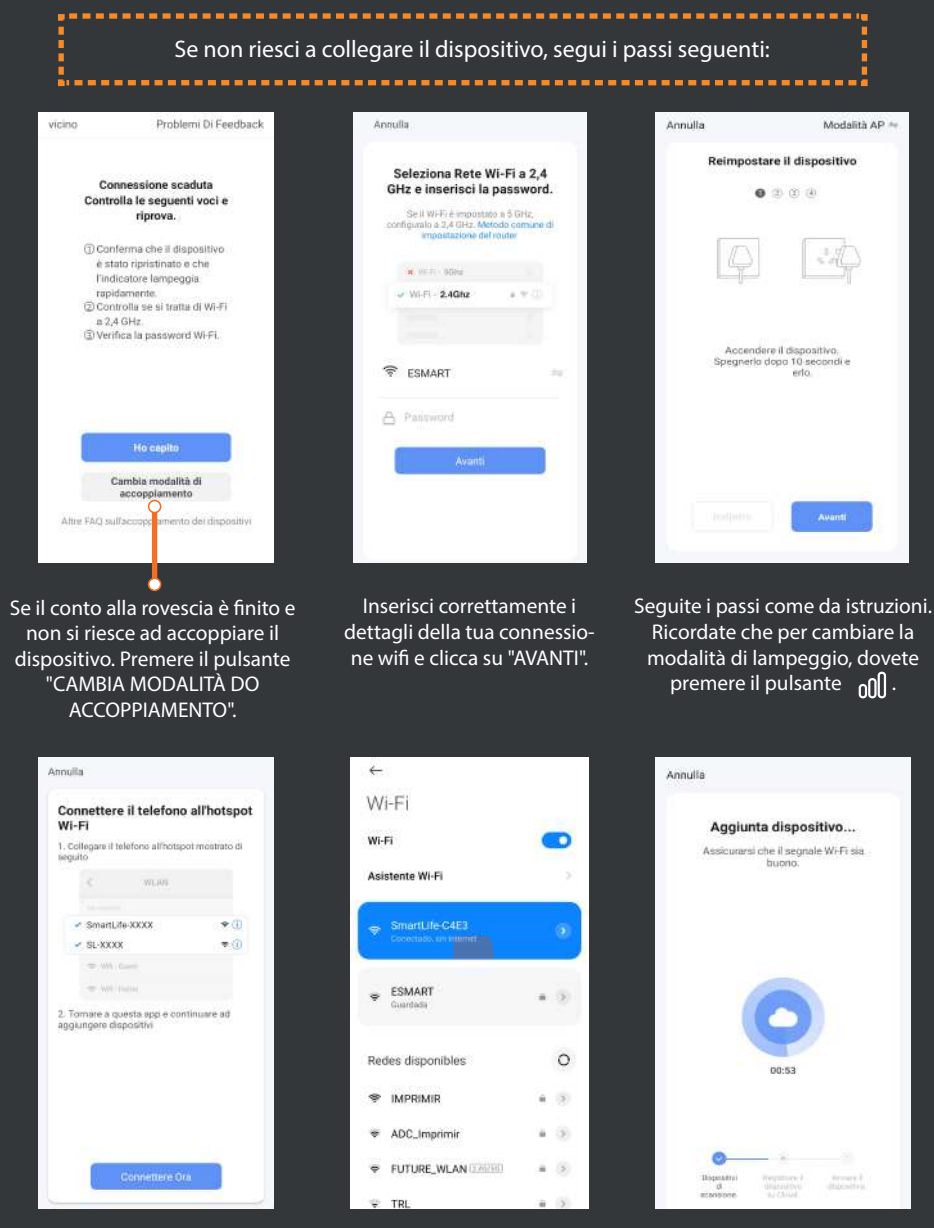

Dopo aver completato i passi, Si aprirà dobbiamo ora scegliere il wifi SmartLife-XXXX. Cliccare su "CONNETTERE ORA". SmartLife.<sup>-</sup>

Si aprirà la schermata delle Impostazioni Wi-Fi del tuo cellulare. Seleziona la rete chiamata SmartLife. Torna all'applicazione.

La finestra posteriore per cercare il dispositivo apparirà direttamente. Confermare la connessione senza cambiare rete. Il radiatore si sincronizza.

4

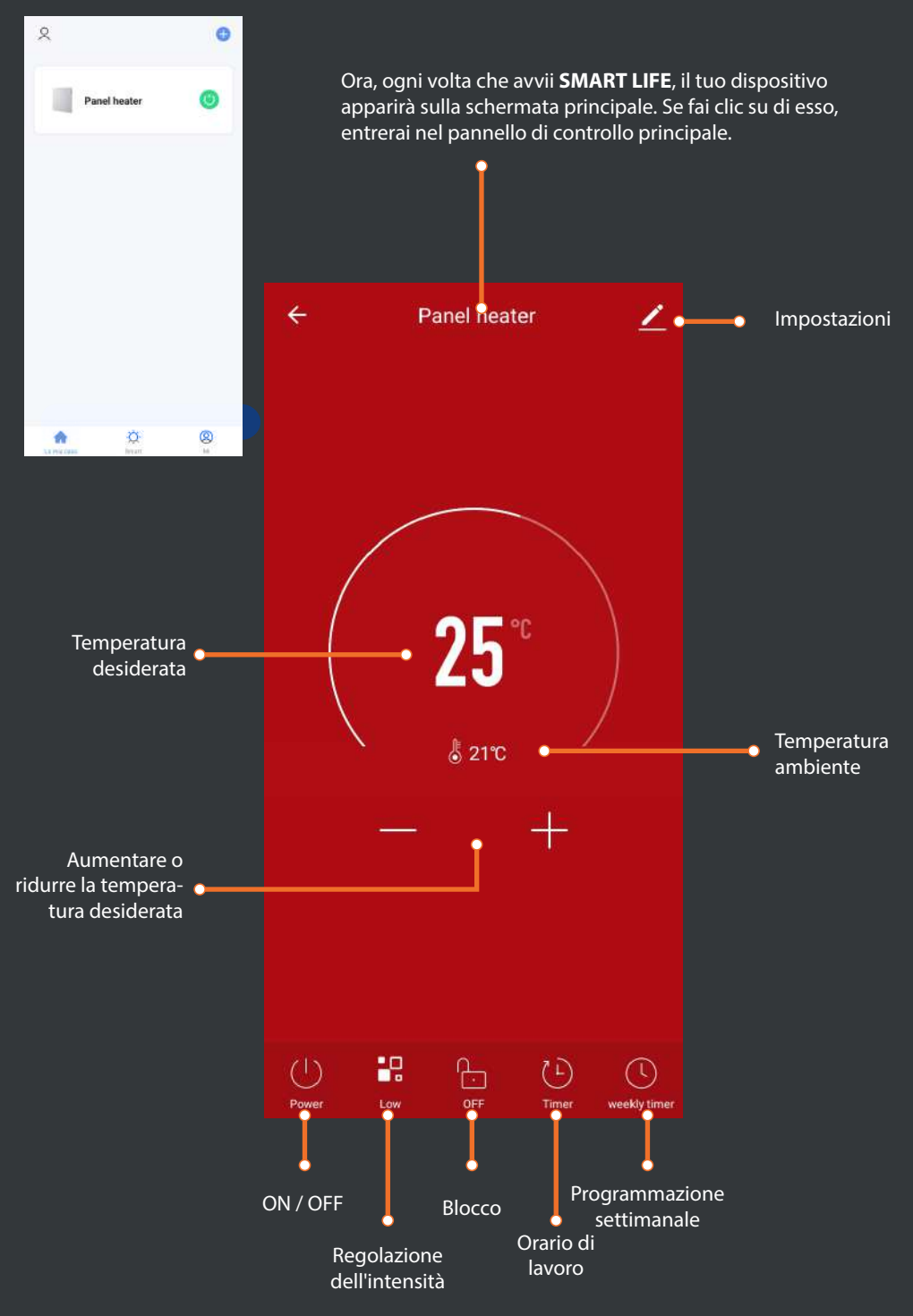

### HOMELY WIFI-WARM SERIES

gridinux

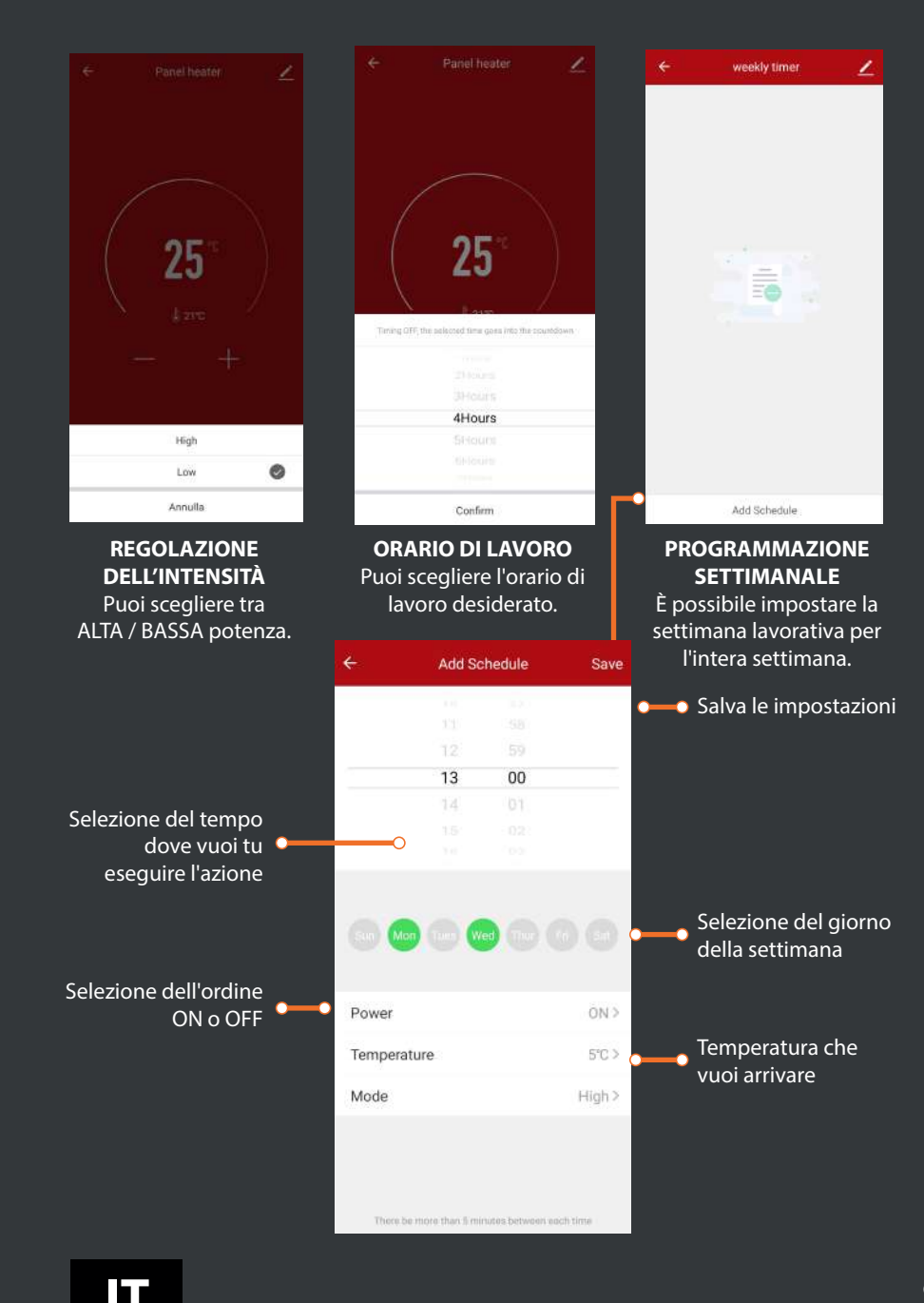

6

#### IMPOSTAZIONI

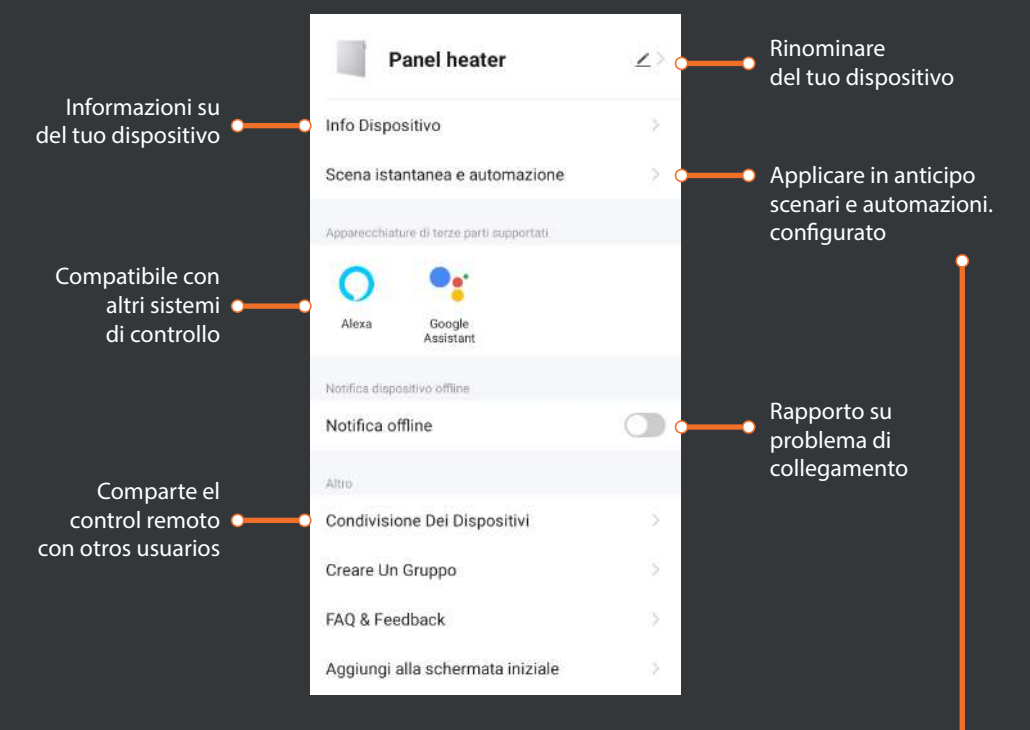

#### SCENE E AUTOMAZIONE INTELLIGENTI

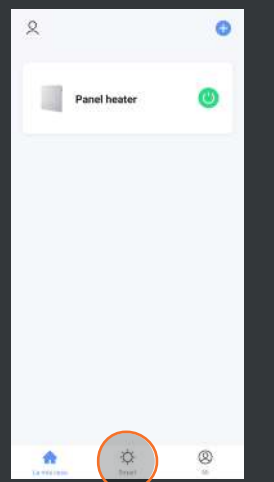

Tornare all'applicazione SMART LIFE e premere il pulsante "SMART" situato nella parte inferiore centrale.

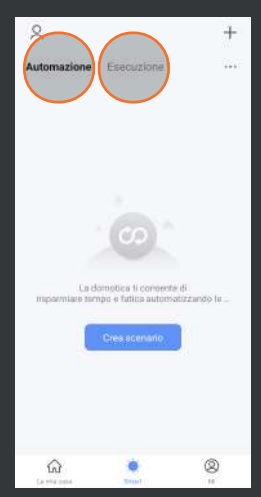

Puoi vedere come in alto ci sono 2 opzioni: "AUTOMAZIONE" e "ESECUZIONE".

#### ESECUZIONE

Puoi configurare diversi scenari intelligenti in cui desideri che il dispositivo esegua un qualche tipo di azione, per ottenere un maggiore controllo sul lavoro.

#### AUTOMAZIONE

È possibile configurare diversi parametri in cui si desidera che il dispositivo esegua un tipo di azione automatica.

# gridinux

### HOMELY WIFI-WARM SERIES

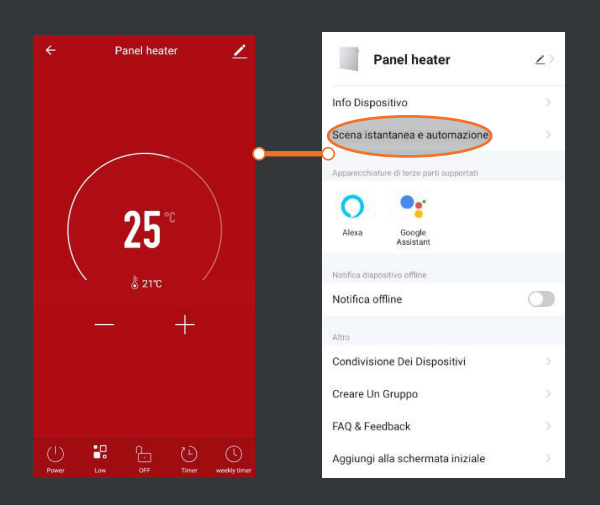

Una volta impostate le scene e le automazioni desiderate, vai alla schermata "IMPOSTAZIONI" del pannello di controllo del tuo dispositivo. Se clicchi su "SCENARIO E AUTOMAZIONE", vedrai i parametri creati.

#### COMPATIBILE CON GOOGLE HOME E AMAZON ALEXA.

#### SINCRONIZZAZIONE CON GOOGLE HOME.

Una volta che il radiatore è associato a SMART LIFE, puoi sincronizzarlo con Google Home seguendo i passaggi dell'app per controllare il dispositivo dall'assistente.

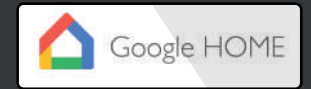

#### SINCRONIZZAZIONE CON AMAZON ALEXA.

Una volta che il riscaldatore è associato a SMART LIFE, puoi sincronizzarlo con Alexa seguendo i passaggi dell'app per controllare il dispositivo dall'assistente.

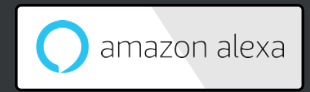

# IT

8